## VPN Installation Guide – Linux

## Install JAVA JDK version 11 or later on your Linux machine.

Download jdk-11.0.6 linux-x64 bin.tar.gz or later version from Oracle website, or it can be downloaded from

https://drive.google.com/open?id=1lKJGg\_6jqXQaDJCFit88r1442YyfTi0q

Navigate to the location where jdk-14 linux-x64 bin.tar.gz has been downloaded.

# tar -zxvf jdk-14\_linux-x64\_bin.tar.gz (Extract the downloaded file) tar -zxvf jdk-14\_linux-x64\_bin.tar.gz

# sudo mkdir -p /usr/lib/jvm/ (Create jvm directory) sudo mkdir -p /usr/lib/jvm

# sudo mv jdk-14 /usr/lib/jvm/ (Move entire jdk directory to /usr/lib/jvm direcory) sudo mv jdk-14 /usr/lib/jvm/

# sudo update-alternatives --install /usr/bin/java java /usr/lib/jvm/jdk-14/bin/java 2

sudo update-alternatives --install /usr/bin/java java /usr/lib/jvm/jdk-14/bin/java 2

# sudo update-alternatives --config java

sudo update-alternatives --config java

# sudo vi /etc/profile.d/idk-14.sh (Create file with .sh extension and export JAVA environment variables as shown below and save it)

sudo vi /etc/profile.d/jdk-14.sh

export JAVA\_HOME=/usr/lib/jvm/jdk-14 export PATH=\$PATH:\$JAVA\_HOME/bin

Now, the file looks like as below

dell@dell:/usr/lib/jvm/jdk-14\$ cat /etc/profile.d/jdk-14.sh export JAVA\_HOME=/usr/lib/jvm/jdk-14 export PATH=\$PATH:\$JAVA\_HOME/bin

# source /etc/profile.d/jdk-14.sh source /etc/profile.d/jdk-14.sh

```
# java -version
                (Output should be as below) -
dell@dell:/usr/lib/jvm/jdk-14$ java -version
java version "14" 2020-03-17
Java(TM) SE Runtime Environment (build 14+36-1461)
Java HotSpot(TM) 64-Bit Server VM (build 14+36-1461, mixed mode, sharing)
```

Java installation has been finished.

## Now, it's time to install the SNX for VPN connection. #sudo apt-get update #sudo apt-get install libpam0g:i386 libstdc++5 libx11-6:i386 libstdc++6:i386 libstdc++5:i386

Download SNX file from <a href="https://drive.google.com/open?id=19hlMkhCMjPDiAlKO41I52uS1W\_d--K1q">https://drive.google.com/open?id=19hlMkhCMjPDiAlKO41I52uS1W\_d--K1q</a>

Give executable permission to the snx\_install\_linux30.sh file. #chmod a+x snx\_install\_linux30.sh

Now, run it. #sudo sh snx\_install\_linux30.sh

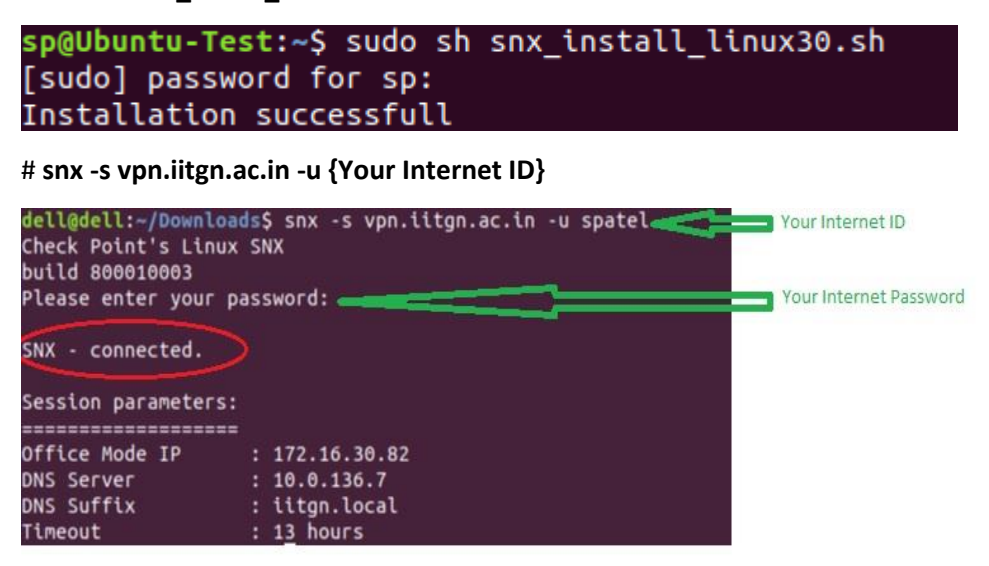